# 2019年高水平运动队网上报名系统使用指南

## 一、上网登录报名系统

输入网址: http://gaokao.chsi.com.cn/gspyddbm/, 进入报名界面。

| 首页 名单公示 招生章程 院校库 高校录取分数 院校满意度 专业满意度 专业推荐 专业知识库 咨询                                   | 周 咨询室              |
|-------------------------------------------------------------------------------------|--------------------|
| 特殊类型招生报名平台<br>高校专项计划报名系统                                                            | 站内搜索 搜索            |
| 报名: 自主招生 高校专项计划 综合评价 保送生 高水平艺术团 高水平运动队 艺术类   信息发布   名单次                             | 公示   系统使用说明 管理部门登录 |
| 2019年普通高等学校部分特殊类型招生基本要求(高校高水平运动队招生)<br>试点工作完成,试点高校要按照教育部关于加强高校高水平运动队们以下简称运动队)建设的有关要 | 报名登录               |
| 求,进一步明晰高校高水平运动队招生试点工作定位,在世界大学生运动会项目、全国学生运动会项目范<br>国内 结合本校立际 优化项目布局 【详细】             | 注册账号               |

已有注册学信网账号的同学,点击左边的报名登录,没有账号的同学,须 先注册账号,再行登录。

### 二、进入报名界面

选择"高水平运动队-进入报名"

| シート 1911 日本 1911 日本 1911 1911 | 殊类型招生报名平台<br>校专项计划报名系统            |                     |                            | 欢迎 , 15860336563<br>用户中心 退出 |
|----------------------------------------------------------------------------------------------------|-----------------------------------|---------------------|----------------------------|-----------------------------|
| ▲ ● ● <                                                                                                    | 帝帝帝帝帝帝帝帝帝帝帝帝帝帝帝帝帝帝帝帝帝帝帝帝帝帝帝帝帝帝帝帝帝 | 综合评价           进入服名 | <b>た</b><br>高水平运动队<br>進入服名 | 武平艺术团     进入服名              |
| デリ<br>艺术类<br>进入服名                                                                                                    | 保送生进入报名                           |                     |                            |                             |

第一步:须先按系统要求填写个人相关信息。

第二步:选择左边的"志愿管理",填报我校的高水平运动队。

| 特殊类型招生                                                                | <b>援名平台</b> 高水平运动队 <u>其他招生类型 &gt;</u> ☆迎,9561213                                                                                                    | 371@qq.com<br>用户中心 退出 |
|-----------------------------------------------------------------------|----------------------------------------------------------------------------------------------------|-----------------------|
| <ul> <li>&gt; 报名须知</li> <li>&gt; 确认身份</li> <li>&gt; 填报个人信息</li> </ul> | <ol> <li>1、报名前请仔细查看 报名系统使用说明、常见问题、相关学校的招生简章和 已发布的信息;</li> <li>2、填报志愿完成后,志愿学校可能会发送消息或短信给您,请注意查看"我的消息"栏目,并确保手机号码</li> <li>3、请确保所填信息及上传材料的真实性,如有不实,将会影响您的报名;</li> </ol> | 可用;                   |
| • 基本信息                                                                | 建议使用最新版本的浏览器进行报名:IE10+、Firefox(下载)、Chrome(下载)。                                                                                                    |                       |
| • 个人照片                                                                | 您已同意服务条款                                                                                                    |                       |
| • 中学信息                                                                |                                                                                                    |                       |
| • 成绩信息                                                                | 第一步,填写个人相关信息。                                                                                                    |                       |
| • 选考科目成绩                                                              |                                                                                                    |                       |
| • 综合信息                                                                |                                                                                                    |                       |
| • 高水平运动队                                                              |                                                                                                    |                       |
| • <b>邮</b> 寄信息                                                        |                                                                                                    |                       |
| • 模考成绩                                                                | 第二步、填报天津科技大学高水平运动队。                                                                                                    |                       |
| • 单科排名                                                                |                                                                                                    |                       |
| • 推荐人信息                                                               |                                                                                                    |                       |
| > 志愿管理                                                                |                                                                                                    |                       |
|                                                                       |                                                                                                    |                       |

# 三、填报天津科技大学高水平运动队志愿

第一步:点击"添加志愿"

| 特殊类型招生排                  | <b>发名平台 高水平运动队 其他招生类型 &gt;                                    </b>                                                                                                  |
|--------------------------|----------------------------------------------------------------------------------------------------|
| > 报名须知                   | 首页 > 志愿管理                                                                                                    |
| > 确认身份                   | (1) 说明                                                                                                    |
| > 填报个人信息                 | 1. 请注意各高校各报名类型的报名时间,您需要在志愿高校的报名时间内填报、确认志愿并上传签字盖章后的申请表。                                                                                                    |
| • 基本信息                   | <ol> <li>2. 对于 特許於約科 的志愿, 恣端要任间役请定的截止时间削量新确认态感并里新完成正传金子盖卓后的甲谓表。</li> <li>3. 您可以随时取消 "待确认"、"待补充材料"和"报名未成功"的志愿,但对于已确认且未被审核的志愿,只能在高校的拘益中间口的判试主席。 不能取消卫士校的主席</li> </ol> |
| • 个人照片                   | 校的观耀中JIPI的校行员态态。 个能成为了目标的分子态。                                                                                                    |
| • 中学信息                   | 新新工業原信申                                                                                                    |
| • 成绩信息                   |                                                                                                    |
| • 选考科目成绩                 | 添加志愿                                                                                                    |
| • 综合信息                   |                                                                                                    |
| • 高水平运动队                 |                                                                                                    |
| <ul> <li>邮寄信息</li> </ul> |                                                                                                    |
| • 模考成绩                   |                                                                                                    |
| • 单科排名                   |                                                                                                    |
| • 推荐人信息                  |                                                                                                    |
| > 志愿管理                   |                                                                                                    |
| > 我的消息 ●                 | 截图(Alt + A)                                                                                                    |
| > 在线反馈                   |                                                                                                    |

第二步:点击输入框,会弹出下院校名称,

| 特殊类型招生   | 报名平台 高水平运动队 其他招生类型 > | 欢迎 , 956121371@qq.com<br>用户中心 退出 |
|----------|----------------------|----------------------------------|
| > 报名须知   | 首页 > 志愿管理 > 添加志愿     |                                  |
| > 确认身份   | 添加志愿 (* 为必填项)        |                                  |
| > 填报个人信息 | 招生类型: 高水平运动队         |                                  |
| • 基本信息   | * 迈拜·泉报子仪:           |                                  |
| • 个人照片   |                      |                                  |
| • 中学信息   |                      |                                  |
| • 成绩信息   |                      |                                  |
| • 选考科目成绩 |                      |                                  |
| • 综合信息   |                      |                                  |
| • 高水平运动队 |                      |                                  |
| • 邮寄信息   |                      |                                  |
| • 模考成绩   |                      |                                  |
| • 单科排名   |                      |                                  |
| • 推荐人信息  |                      |                                  |
| > 志愿管理   |                      |                                  |

# 点击选择"天津科技大学",

|                         |            |            |                      |             | -          |              |
|-------------------------|------------|------------|----------------------|-------------|------------|--------------|
|                         | 长刑招生据之亚。   | 台 高水亚运动队 🗖 | 1 他招牛举型 >            |             | 欢迎,9561    | 21371@qq.com |
|                         | <b></b>    |            |                      |             |            |              |
|                         | NJ CIT FIX |            |                      |             |            |              |
| > 报名须                   |            |            |                      |             |            |              |
| 1 7621 0                | 中国人民大学     | 北京交通大字     | 北京上业大字               | 北京航空航大大学    | 北京化上大字     |              |
| > 411人与                 | 北京邮电大学     | 北京林业大学     | 北京中医药大学              | 中央财经大学      | 中国政法大学     |              |
| > 填报个                   | 华北电力大学(北京) | 南开大学       | 天津大学                 | 天津科技大学      | 天津理工大学     |              |
|                         | 河北地质大学     | 华北电力大学(保定) | 河北师范大学               | 山西大子        | 山西师范大学     |              |
| 其木信                     | 山西财经大学     | 大连理工大学     | 吉林大学                 | 哈尔滨工业大学     | 燕山大学       |              |
|                         | 东北林业大学     | 哈尔滨师范大学    | 复旦大学                 | 同济大学        | 东华大学       |              |
| <ul> <li>个人照</li> </ul> | 上海电力学院     | 华东师范大学     | 南京大学                 | 东南大学        | 南京航空航天大学   |              |
|                         | 南京理工大学     | 中国矿业大学     | 南京工业大学               | 南京邮电大学      | 河海大学       |              |
| 中字信                     | 江苏大学       | 南京信息工程大学   | 南通大学                 | 南京农业大学      | 中国药科大学     |              |
| 5.戊经未代言                 | 南京财经大学     | 苏州科技大学     | 浙江理工大学               | 合肥工业大学      | 厦门大学       |              |
| A00.30(10)              | 华侨大学       | 中国海洋大学     | 郑州大学                 | 河南理工大学      | 河南师范大学     |              |
| • 选考科                   | 武汉大学       | 华中科技大学     | 中国地质大学(武汉)           | 武汉理工大学      | 湖北工业大学     |              |
| 1000                    | 华中农业大学     | 湖北中医药大学    | 湖北大学                 | 湖南大学        | 中南大学       |              |
| 赤合油                     | 中山大学       | 暨南大学       | 深圳大学                 | 广西大学        | 广西中医药大学    |              |
| 高水平                     | 广西师范大学     | 广西民族大学     | 四川大学                 | 重庆大学        | 西南交通大学     |              |
|                         | 电子科技大学     | 西南石油大学     | 重庆邮电大学               | 成都中医药大学     | 西南大学       |              |
| 邮寄信                     | 西南财经大学     | 云南大学       | 云南农业大学               | 云南师范大学      | 云南财经大学     |              |
| . ##=#cft               | 西北丁业大学     | 西安理丁大学     | 长安大学                 | 西北农林科技大学    | 兰州大学       |              |
| 192-5 100               | 石河子大学      | 扬州大学       | 江西科技师范大学             | 中国石油大学(北京)  | 中国地质大学(北京) |              |
| ・単科排                    | 重庆科技学院     | 西安财经大学     | 河北传媒学院               | 中国石油大学(北京)京 | 1          | V = J = J    |
|                         |            |            | 7.5/101 K/A/C3 / A/B | 拉玛依格区       |            |              |
| • 推荐人                   |            |            |                      |             |            |              |
|                         |            |            |                      |             |            |              |
|                         |            |            |                      |             |            |              |
|                         |            |            |                      |             |            |              |

第三步:选择"高水平运动员",进入下一步。

| 特殊类型招生持  | <b>名平台 高水平运动队 其他招生类型 &gt; </b>                | ៣<br>{ដេ |
|----------|-----------------------------------------------|----------|
| > 报名须知   | 首页 > 志愿管理 > 添加志愿                              |          |
| > 确认身份   | <b>添加志愿</b> (*为必填项)                           |          |
| > 填报个人信息 | <b>招生类型:</b> 高水平运动队                           |          |
| • 基本信息   | *选择填报学校: 天津科技大学                               |          |
| • 个人照片   | *选择报名类型: ④ 高水平运动队 直接说明                        |          |
| • 中学信息   | 天津科技大学最多允许填报 1 个报名类型;"高水平运动队"类型要求考生的报考学校总数不能超 |          |
| • 成绩信息   | 过10个;允许填报的专业类别总数至少1个,最多1个;允许填报专业总数最少1个,最多1    |          |
| • 选考科目成绩 | 个;尤许母个专业突别下可远专业纵威少 1 个,威多 1 个。                |          |
| • 综合信息   | 下一步                                           |          |
| • 高水平运动队 |                                               |          |
| • 邮寄信息   |                                               |          |
| • 模考成绩   |                                               |          |
| • 单科排名   |                                               |          |
| • 推荐人信息  |                                               |          |
| > 志愿管理   |                                               |          |

四、填报高水平运动员项目

第一步:选择"报名条件"

| 特殊类型招生排  | 名平台 高水平运动队 其他招生类型 >            | 欢迎,956121371@qq.com<br>用户中心 退出                                                     |  |
|----------|--------------------------------|------------------------------------------------------------------------------------|--|
| > 报名须知   | 首页 > 志愿管理 > 填报志愿               |                                                                                    |  |
| > 确认身份   | 填报志愿 学校审核 打印准考证 成绩查询           |                                                                                    |  |
| > 填报个人信息 |                                |                                                                                    |  |
| • 基本信息   | ●●●●                           | ● ● ● ● ● ● ● ● ● ● ● ● ● ● ● ● ● ● ●                                              |  |
| • 个人照片   |                                |                                                                                    |  |
| • 中学信息   | * 招生类型: 高水平运动队                 |                                                                                    |  |
| • 成绩信息   | * <b>学校</b> : 天津科技大学           | 请勾选 3-4 个报名条件。                                                                     |  |
| • 选考科目成绩 | *报名类型: 高水平运动队                  |                                                                                    |  |
| • 综合信息   | (1) 天津科技大学最多允许填出               | ₹1个报名类型; "高水平运动队" 类型要求考生的报考学校总数不能超过10                                              |  |
| • 高水平运动队 | 个;尤许填充的专业类别总数<br>美别下可还专业数最少1个, | 至少1个,或多1个;元件項很专业总数或少1个,或多1个;元件每个专业<br>最多1个。                                        |  |
| • 邮寄信息   | * 您具备的报名条件:可增长专业依赖于报名条件        | ,请先选择报名条件再选择报考专业                                                                   |  |
| • 模考成绩   | ■ 需取得生源地省级招生力                  | 高水平运动员认定资格,并具备以下条件之一:(1)高级中等教育学                                                    |  |
| • 单科排名   | 校毕业,获得国家二级运动                   | 3(含)以上证书且高中阶段在省级(含)以上比赛中获得集体项目 = ==================================                |  |
| • 推荐人信息  | 前六百的主力队员或个人叫<br>动员(含)以上证书者或近   | 則六名的王刀队员或个人坝目前二名者;(2)具有高级甲等数首毕业同等字力,获得国家一级运动员(含)以上证书者或近三年内在全国或国际集体项目比赛中获得前八名的主力队员。 |  |
|          | □ 报名考生需参加生源地招                  | 生办统一组织的高考报名,并根据生源地招生办要求参加高水平运动                                                     |  |

第二步:选择对应报名条件的专业

| <ul> <li>&gt; 志愿管理</li> <li>&gt; 我的消息</li> <li>&gt; 在线反馈</li> </ul> |           | <ul> <li>以統一测试或资格认定,且成绩合格。</li> <li>図 报考乒乓球、健美操项目的考生所持有的运动</li> <li>図 我校乒乓球项目原则上不招收参加过中国乒乓乒乓球棉标赛以及其他国家和地区职业俱乐部所<br/>生。</li> </ul> | D员等级证书项目应与报考项目一致。<br>球俱乐部超级联赛、中国乒乓球甲 A 联赛、全国<br>组织的职业比赛(包括 注册、报名和参赛)的考 |
|---------------------------------------------------------------------|-----------|----------------------------------------------------------------------------------------------------|------------------------------------------------------------------------|
|                                                                     |           | (7) 请选择3到4个报名条件                                                                                                    |                                                                        |
|                                                                     | *         | 选定报考专业之后,可通过右侧的箭头调整专业                                                                                                    | 的次序。                                                                   |
|                                                                     |           |                                                                                                    |                                                                        |
|                                                                     |           | <ul> <li>□ 51 + 5</li> <li>□ 57 单考</li> </ul>                                                                                     | <ul> <li>□ 女子高考</li> </ul>                                             |
|                                                                     |           | 健美操                                                                                                    |                                                                        |
|                                                                     |           | <ul> <li>男子单考</li> <li>女子单考</li> </ul>                                                                                            | <ul> <li>男子高考</li> <li>女子高考</li> </ul>                                 |
|                                                                     | * 是否服从调剂: | ◎ 是 ◎ 否                                                                                                    |                                                                        |
|                                                                     |           | ⑦ 学校不允许调剂                                                                                                    |                                                                        |
|                                                                     |           | 世一才                                                                                                    |                                                                        |
|                                                                     |           |                                                                                                    |                                                                        |

选择专业,然后进入"下一步"

第三步:上传"附加材料"

| 特殊类型招生报                                     | 名平台高水平运动队 其他招生                              | 类型 >                                                                                        | 欢迎,9 | 56121371@qq.com<br>用户中心 退出 |
|---------------------------------------------|---------------------------------------------|---------------------------------------------------------------------------------------------|------|----------------------------|
| > 报名须知                                      | 首页 > 志愿管理 > 填报志愿                            |                                                                                             |      |                            |
| > 确认身份                                      | • 志愿信息:天津科技大学 - 高水平运                        | 动队 - 高水平运动队 - 男子单考(乒乓球)                                                                     |      | 查看详情                       |
| > 填报个人信息                                    |                                             |                                                                                             |      |                            |
| • 基本信息                                      | 填报志愿     学校审核     打印准考证       ●     B     B | 成绩查询                                                                                        |      |                            |
| • 个人照片                                      |                                             |                                                                                             |      |                            |
| • 中学信息                                      |                                             |                                                                                             |      |                            |
| • 成绩信息                                      | 近安亚 附加松料 绿青情息 底                             | 水干运动队 现过申请农 研认态感 下躯申请农 工作申请                                                                 | 衣 元以 |                            |
| •选考科目成绩                                     | (1) 天津科技大学(高水平运动队) 需要您                      | 2提供以下附加材料                                                                                   |      |                            |
| • 综合信息                                      | 名称                                          | 说明                                                                                          | 是否必填 | 操作                         |
| • 高水平运动队                                    | 获奖情况                                        | 高中阶段在省级(含)以上比赛中获奖情况                                                                         | 是    | 查看 修改                      |
| • 邮寄信息                                      | 身份证                                         | 身份证正反面                                                                                      | 是    | 音看 修改                      |
| • 模考成绩                                      |                                             |                                                                                             | -    |                            |
| <ul> <li>• 单科排名</li> <li>• 推荐人信息</li> </ul> | 运动员等级证书                                     | 总局网站运动员技术等级综合查询系统(http://isdj.sport.g<br>ov.cn)的查询结果为准,考生所持有的运动员等级证书中的<br>运动项目应与报考的运动项目一致)。 | 是    | 查看 修改                      |

上传的附加材料以图片或扫描件,上传完整才可进入下一步。 第四步:填写高中阶段参加省级(含)以上重要比赛获奖情况"

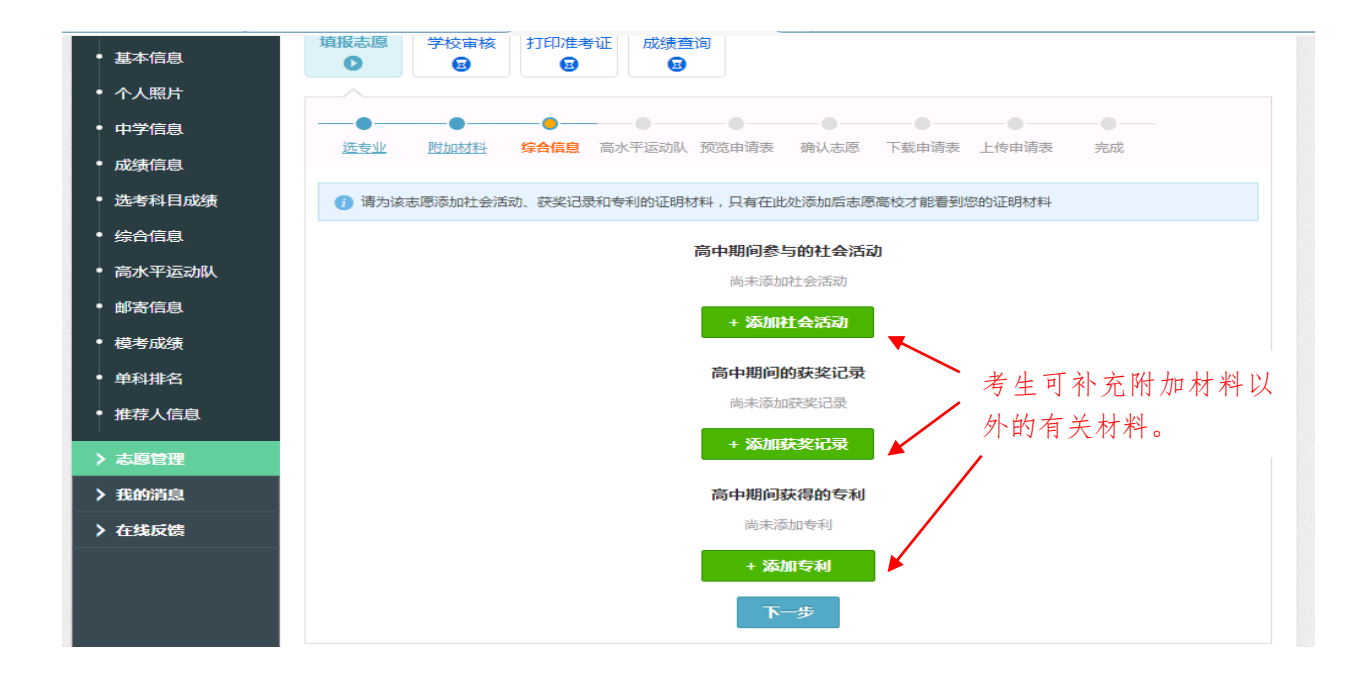

第五步:填写"请选择高水平运动队信息"

| 特殊类型招生   | <b>报名平台</b> 高水平运动队 <mark>其他招生类型 &gt;</mark> | 欢迎 , 956121371@qq.com<br>用户中心 退出 |
|----------|---------------------------------------------|----------------------------------|
| > 报名须知   | 首页 > 志愿管理 > 填报志愿                            |                                  |
| > 确认身份   | • 志愿信息:天津科技大学 - 高水平运动队 - 高水平运动队 - 男子单考(乒乓球) | 查看详情                             |
| > 填报个人信息 |                                             |                                  |
| • 基本信息   |                                             |                                  |
| • 个人照片   |                                             |                                  |
| • 中学信息   |                                             |                                  |
| • 成绩信息   |                                             | 75.82                            |
| • 选考科目成绩 | () 请选择高水平运动队信息(必选)                          |                                  |
| • 综合信息   | + 沃加高水亚远动和信自                                |                                  |
| • 高水平运动队 |                                             |                                  |
| • 邮寄信息   |                                             |                                  |
| • 模考成绩   |                                             |                                  |
| • 单科排名   |                                             |                                  |
| • 推荐人信息  |                                             |                                  |

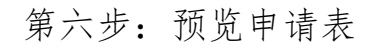

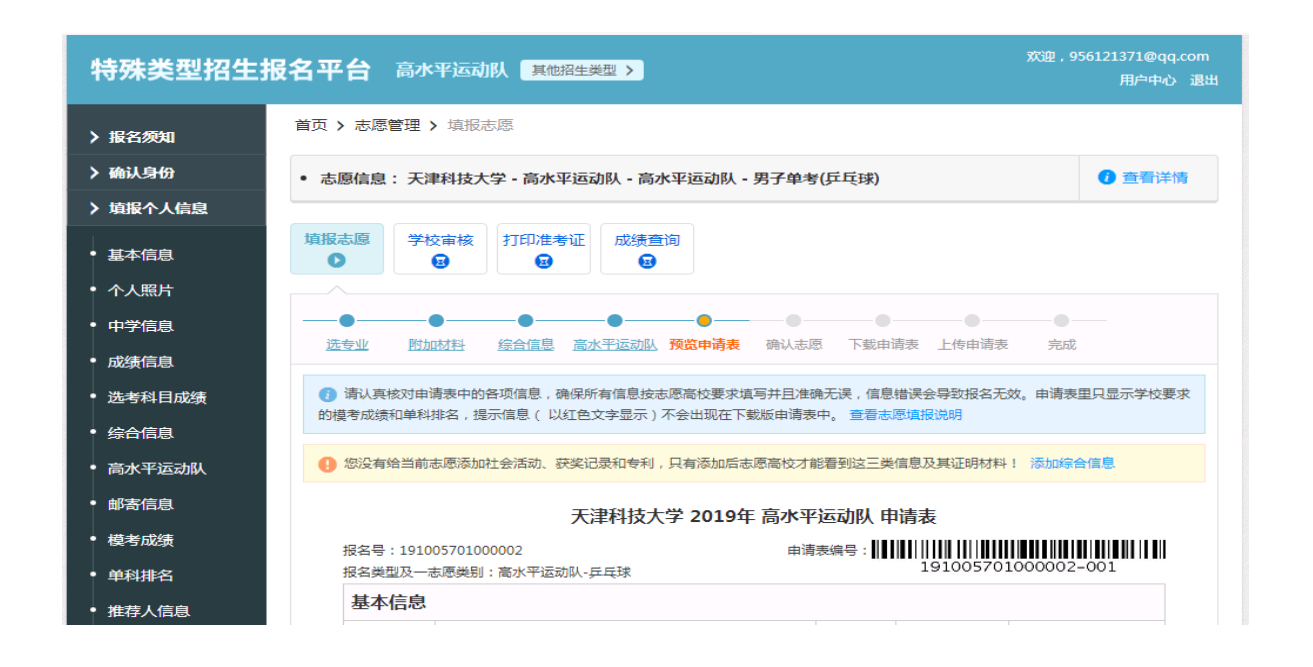

## 预览申请表,如果信息无误,进入"下一步"

第七步:确认志愿

| > 报名须知   |                                                                                                    |
|----------|----------------------------------------------------------------------------------------------------|
| > 确认身份   | • 志愿信息:天津科技大学 - 高水平运动队 - 高水平运动队 - 男子单考(乒乓球)                                                                                                  |
| > 填报个人信息 |                                                                                                    |
| • 基本信息   | 填报志愿     学校审核     打印准考证     成绩查询       ☑     ☑     ☑     ☑                                                                                   |
| • 个人照片   |                                                                                                    |
| • 中学信息   |                                                                                                    |
| • 成绩信息   | <u>达专业 附加材料 综合信息 高水平运动队 预觉用请表</u> 特认态愿 N载用请表 上传申请表 完成                                                                                        |
| • 选考科目成绩 | 1 提示:                                                                                                    |
| • 综合信息   | 1、您需要在志愿高校的报名时间内确认志愿,过期将不允许确认志愿,未确认的志愿表示报名未成功。<br>2、志愿确认成功后,系统会为您生成PDF版申请表,请下载打印申请表并找中学负责人签字盖章。如果志愿高校要求上传申请表,您需                              |
| • 高水平运动队 | 要 <mark>在志愿高校的报名时间内(根据所报高校招生简章的相关要求</mark> )将签字盖章后的申请表上传到本系统。<br>3、志愿一旦确认成功,该志愿的所有信息 <mark>将不能再修改</mark> ,也不能为该志愿重新生成申请表,请在确认之前核实志愿信息和申请表内容无 |
| • 邮寄信息   | 课。<br>1. 加里在晚江士商产设现结白方课,你可以,                                                                                                    |
| • 模考成绩   | 4、如来在通知心思想是我的高思有关,思问以,<br>(1)如果在学校的报名时间内,可以先取消志愿然后重报。注意被取消志愿的申 <mark>请表将作废</mark> ,您需要重新下载申请表并签字盖章。对于                                        |
| • 单科排名   | 在报名阶段收费的高校,您需要 <mark>重新缴费。</mark><br>(2)联系志愿高校,请求将志愿置为待补充材料状态。如果请求被允许,请补充志愿材料后重新确认志愿,您需要重新下载申请表并签                                            |
| • 推荐人信息  | 字盖章,在高校规定的材料补充时间内将申请表上传到系统,原先的申请表作废。                                                                                                    |
| > 志愿管理   | ☑ 我已了解并已核实所有信息无误                                                                                                    |
| > 我的消息   | 确认志愿                                                                                                    |
| > 在线反馈   |                                                                                                    |

确认申请表信息无误后,点选"我已了解并已核实所有信息无误",然后 点击"确认志愿"。

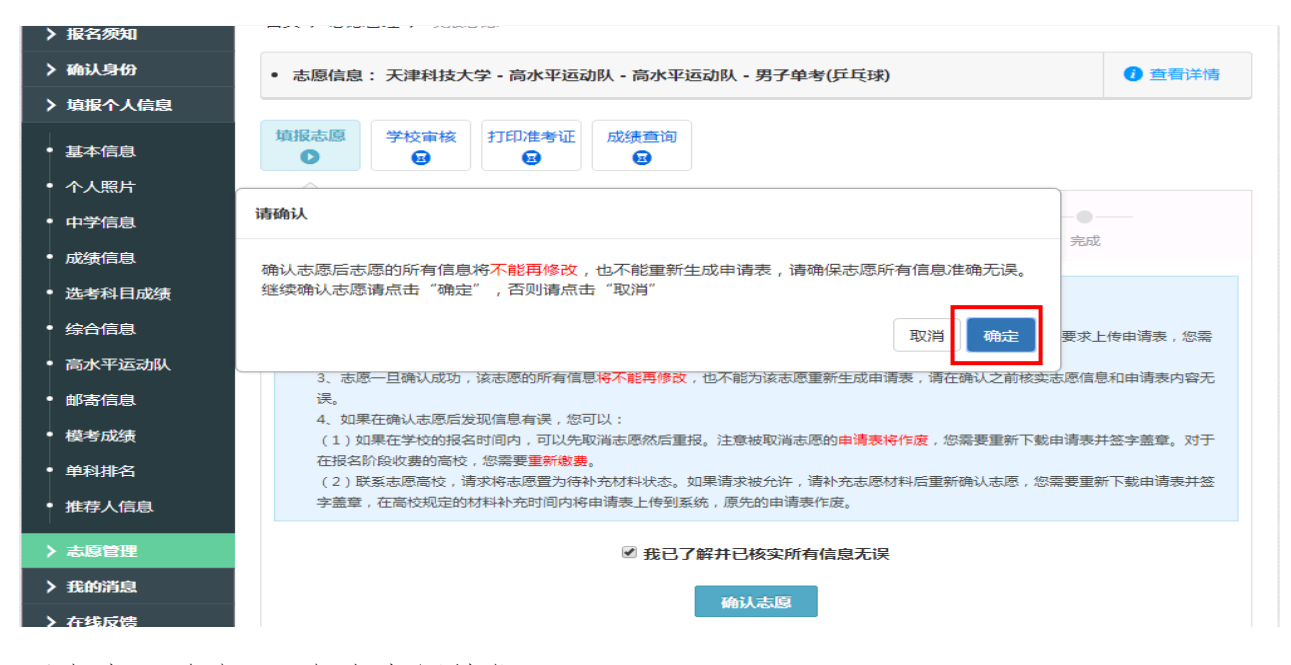

再点击"确定"。完成志愿填报。

#### 五、下载"申请表"

完成志愿填报后,系统将自动生成"天津科技大学 2019 年高水平运动队申请表"。点击"下载申请表"并打印,并在相应位置签名。

| 已达级别 | 一级运动员    | 运动员等级证书编号 | 01001001 | 证书颁发时间 | 2019-01-0 |
|------|----------|-----------|----------|--------|-----------|
| 高中阶段 | 获得省级(含)以 | 上比赛名称及名次  |          |        |           |
| 第一名  |          |           |          |        |           |

每页的页脚处有考生本人签名处。

第1页/共4页

本人签字: ------

申请表最后一页,填写考生承诺、教练员推荐意见、中学推荐意见。

| 考生承诺                                                                            |         |   |   |   |
|---------------------------------------------------------------------------------|---------|---|---|---|
| 我庄重承诺以上所填内容真实有效。我已认真阅读<br>、了解了有关教育考试违规处理办法。如果在报名、考<br>说出结后如关切中, 弗里希特殊《思密教育考试法切外 | 考生本人签字: |   |   |   |
| 试于理风相天观定,我愿意接受《国家教育考试理观处<br>理办法》及相关文件规定的处理。                                     | 监护人签字:  |   |   |   |
|                                                                                 | 填表日期:   | 年 | 月 | 日 |
| 教练员推荐意见                                                                         |         |   |   |   |
|                                                                                 |         |   |   |   |
|                                                                                 | 教练员签字:  |   |   |   |
|                                                                                 | 学校公章:   |   |   |   |
|                                                                                 | 填表日期:   | 年 | 月 | E |
| 中学推荐意见                                                                          |         |   |   |   |
|                                                                                 |         |   |   |   |
|                                                                                 | 校长签字:   |   |   |   |
|                                                                                 | 学校公章:   |   |   |   |
|                                                                                 | 填表日期:   | 年 | 月 | 日 |

六、上传申请表

将签字好的申请表扫描或拍照后,上传至报名系统中。

点击:上传申请表

| 特殊类型招生   | <b>没治</b><br>祝名平台 高水平运动队 <u>其他招生类型</u> >                   | , 956121371@qq.com<br>用户中心 退出 |
|----------|------------------------------------------------------------|-------------------------------|
| > 报名须知   | 首页 > 志愿管理 > 设置申请表版本号                                       |                               |
| > 确认身份   | • 志愿信息:天津科技大学 - 高水平运动队 - 高水平运动队 - 男子单考(乒乓球)                | ① 查看详情                        |
| > 填报个人信息 |                                                            |                               |
| • 基本信息   | 填报志愿     学校审核     打印准考证     成绩查询       设     投     设     投 |                               |
| • 个人照片   |                                                            |                               |
| • 中学信息   |                                                            |                               |
| • 成绩信息   |                                                            | 261                           |
| • 选考科目成绩 | 7) 请先设置要上传的申请表的版本号(申请表编号的后三位),之后才能上传申请表                    |                               |
| • 综合信息   |                                                            | 示例                            |
| • 高水平运动队 | 大学2016年普通自主招生申请                                            |                               |
| • 邮寄信息   | * 申请表版本号: UEH地新用词表的版本号(001)                                | β1- <u>001</u> )              |
| • 模考成绩   | 必要上传的申请参辅亏的归二位                                             |                               |
| • 单科排名   | 保存申请表版本号                                                   |                               |
| • 推荐人信息  | <b>AB AB</b>                                               |                               |

填入版本号,点击"保存申请表版本号"

| > 报名须知                     | <b>首页 &gt; 志愿管理 &gt;</b> 上传扫描版申请表                                                                |
|----------------------------|--------------------------------------------------------------------------------------------------|
| > 确认身份                     | • 志愿信息:天津科技大学 - 高水平运动队 - 高水平运动队 - 男子单考(乒乓球)                                                      |
| > 填报个人信息                   |                                                                                                  |
| • 基本信息                     | 填报志愿         学校审核         打印准考证         成绩查询           •         •         •         •         • |
| • 个人照片                     |                                                                                                  |
| • 中学信息                     |                                                                                                  |
| • 成绩信息                     | <u>匹支业 附加他科 绿盲信息 向水干运到的 观点电调表 捕队选择 上载电调表 上传申请表</u> 完成                                            |
| • 选考科目成绩                   | 申请表版本号: 001 修改版本号                                                                                |
| • 综合信息                     | 上传扫描版申请表: 下载PDF版申请表                                                                              |
| • 高水平运动队                   |                                                                                                  |
| • 邮寄信息                     |                                                                                                  |
| <ul> <li>模考成绩</li> </ul>   | 添加图片                                                                                             |
| <ul> <li>● 単科排名</li> </ul> |                                                                                                  |
| • 推荐人信息                    | 申请表上传时间:志愿确认截止时间未设置,过期后将不允许上传,未完成上传申请表的志愿是<br>无效志愿。                                              |
| > 志愿管理                     | 1、请将填报志愿后生成的申请表(如有修改以最新版为准)下载后打印,经中学审核盖章、个人签名后扫描(或                                               |

将申请表签字盖章完后上传即可,然后点击"完成上传"。

七、学校审核

完成全部的报名流程,等待"学校审核"。学校将通过系统信息进行发布, 请及时注意查看。

备注:报名时间截止到2月25日(学生需在截止时间前完成报名并上传 完整报名资料),逾期视为放弃报名资格。

八、打印准考证

考生可于 2019 年 2 月 26 日至 3 月 7 日期间自行下载打印准考证,按照招 生简章中规定时间来校报到验证。